# Space Request Instructions

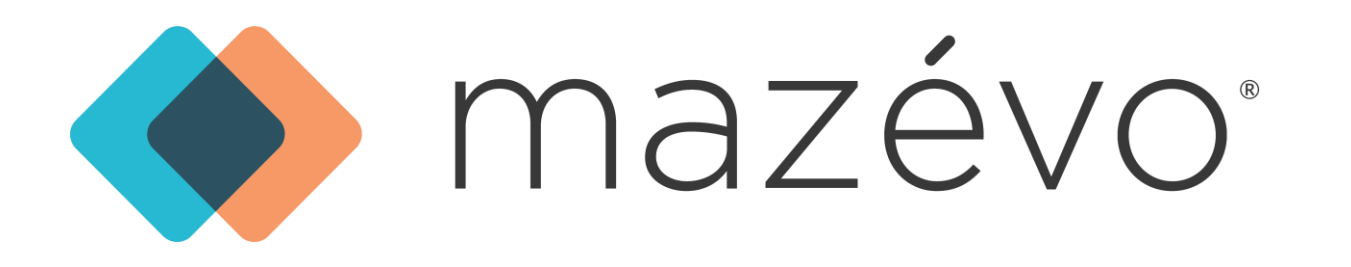

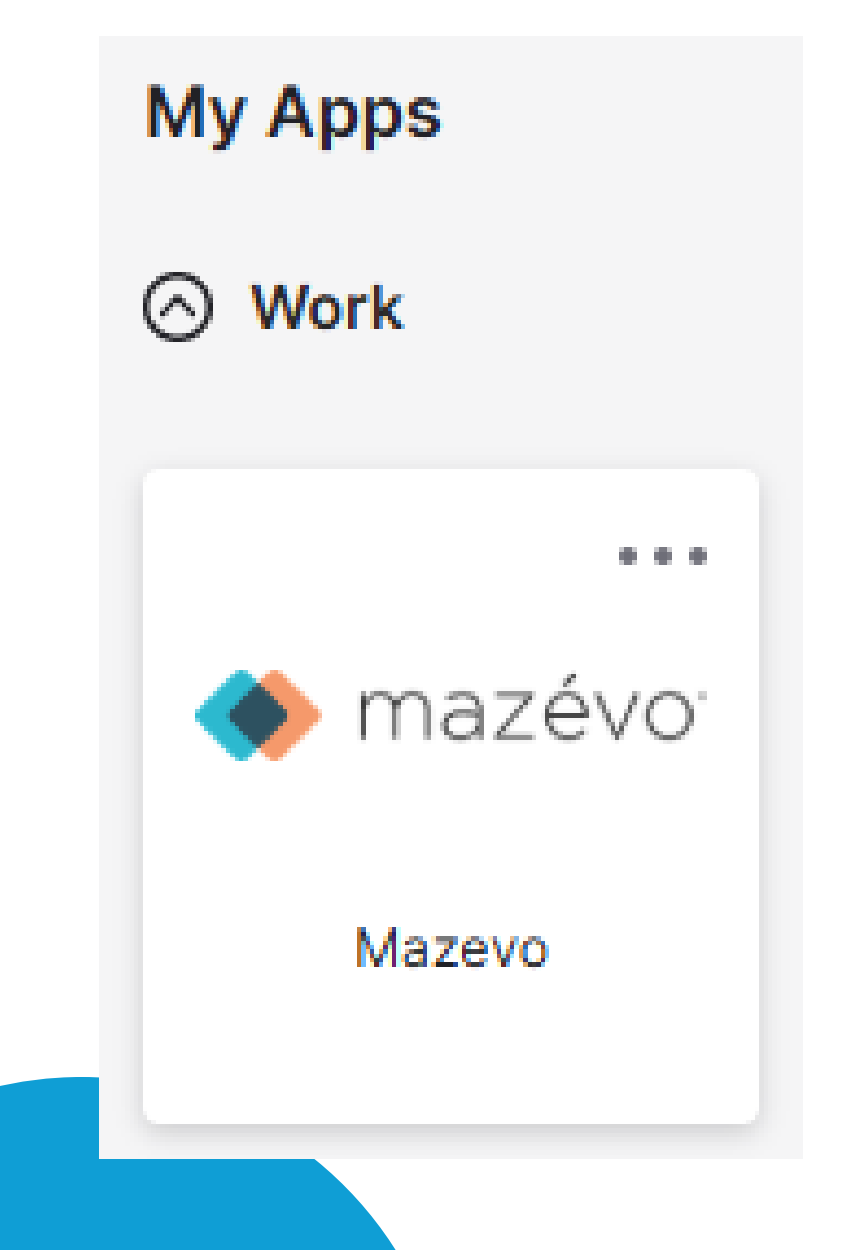

## 1. Sign In

- Accounts are created automatically for College employees and students
- Sign in using your Okta portal • Select Mazevo under My Apps

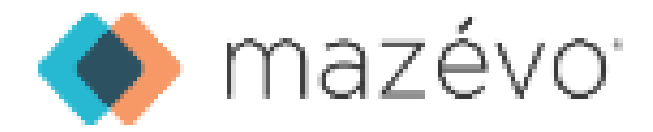

## 2. Create a Request

MAIN MENU

REQUESTS

Add New Request ←

Book Room

Event Book

My Events

All Events

• Under the Main Menu: • Click "Add New Request"

#### ADD NEW REQUEST

#### **EVENT INFORMATION**

Event Name (Required)

Protocol Team Meeting

Organization (Required)

President's Office

× •

#### Number Of People

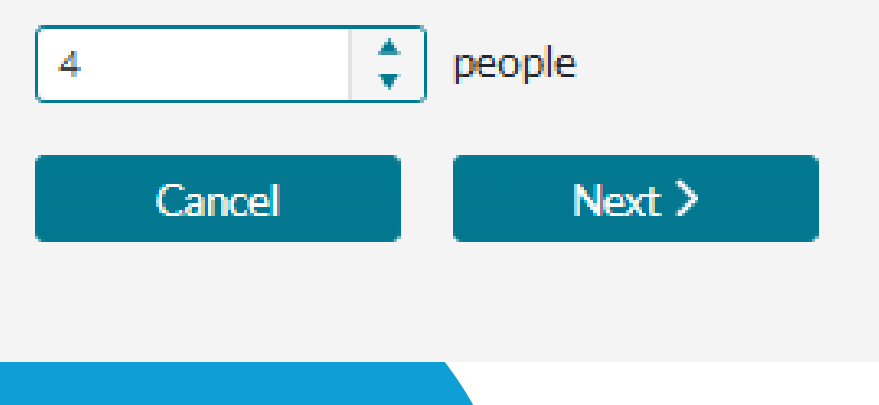

## 3. Input Event Details

- Input descriptive event title
- Select Organization
  - This is the department or office you are booking under.\*
  - Organizations are informational for data collection purposes.
    - \*If you do not see your organization, please contact <u>SpaceRequests@ursinus.edu</u> to request the addition.

#### • Input number of attendees

 This will impact which spaces are "available" for you to book.

Click "Next >"

### 4. Input Event Details Cont.

|     |                                           |        |     |     |    |        |    | - I                |  |
|-----|-------------------------------------------|--------|-----|-----|----|--------|----|--------------------|--|
| W   | HEN                                       |        |     |     |    |        |    |                    |  |
| Sta | Start Time (Required) End Time (Required) |        |     |     |    |        |    |                    |  |
| 1   | 11:30 AM 🕒 to                             |        |     |     |    | :30 PM |    | Specify Setup Time |  |
| Ο   | Specify Customer Access Time              |        |     |     |    |        |    |                    |  |
| Re  | peat                                      |        |     |     |    |        |    |                    |  |
| S   | pecific                                   | Dates  |     |     |    |        | •  |                    |  |
|     | Janua                                     | ry 202 | 25  |     |    | ~      | ~  | Selected Dates     |  |
|     | Su                                        | Mo     | Ти  | Wo  | Th | Fr     | Sa | <b>Fri 1/24/25</b> |  |
| h   | Ju                                        | MO     | iu. | vve |    |        | Ja | Clear All Dates    |  |
|     | 29                                        | 30     | 31  | 1   | 2  | 3      | 4  |                    |  |
|     | 5                                         | 6      | 7   | 8   | 9  | 10     | 11 |                    |  |
|     | 12                                        | 13     | 14  | 15  | 16 | 17     | 18 |                    |  |
|     | 19                                        | 20     | 21  | 22  | 23 | 24     | 25 |                    |  |
|     | 26                                        | 27     | 28  | 29  | 30 | 31     | 1  |                    |  |
|     | 2                                         | 3      | 4   | 5   | 6  | 7      | 8  |                    |  |
|     |                                           |        |     |     |    |        |    |                    |  |
|     | Cancel                                    |        |     |     | N  | ext >  |    |                    |  |

• Input start and end time

- Please note this should reflect your actual event time.
- Setup and breakdown time can be accounted for by checking the "Specify Setup Time" button (red arrow)\*
  - If this option does not appear, please contact protocol at <u>SpaceRequests@ursinus.edu</u> to update your account.
- Select dates
- Click "Next >"

### 4b. Input Event Details Cont.

WHEN

 $\odot$  If you are booking a recurring meeting:

- Select the Repeat drop-down menu
  - You can select specific days of the week for the "Every Week" and "Every Other Week" options
  - All other options are based on date

| Start Time (Required) End Time (Required)                    |                                                                        |
|--------------------------------------------------------------|------------------------------------------------------------------------|
| hh:mm AM/ () to hh:mm AM/ ()<br>Specify Customer Access Time | Repeat<br>Every week                                                   |
| Repeat<br>Specific Dates                                     | Start Date (Required) End Date (Required)                              |
| Specific Dates<br>Every weekday                              | 1/2//2025     to     3/3/2025       Monday     Monday                  |
| Every week                                                   | 🗌 Monday 🗌 Tuesday 🗌 Wednesday 🗹 Thursday 🗌 Friday 🗌 Saturday 🗌 Sunday |
| Every month                                                  |                                                                        |
| Everyday 1                                                   |                                                                        |

|--|

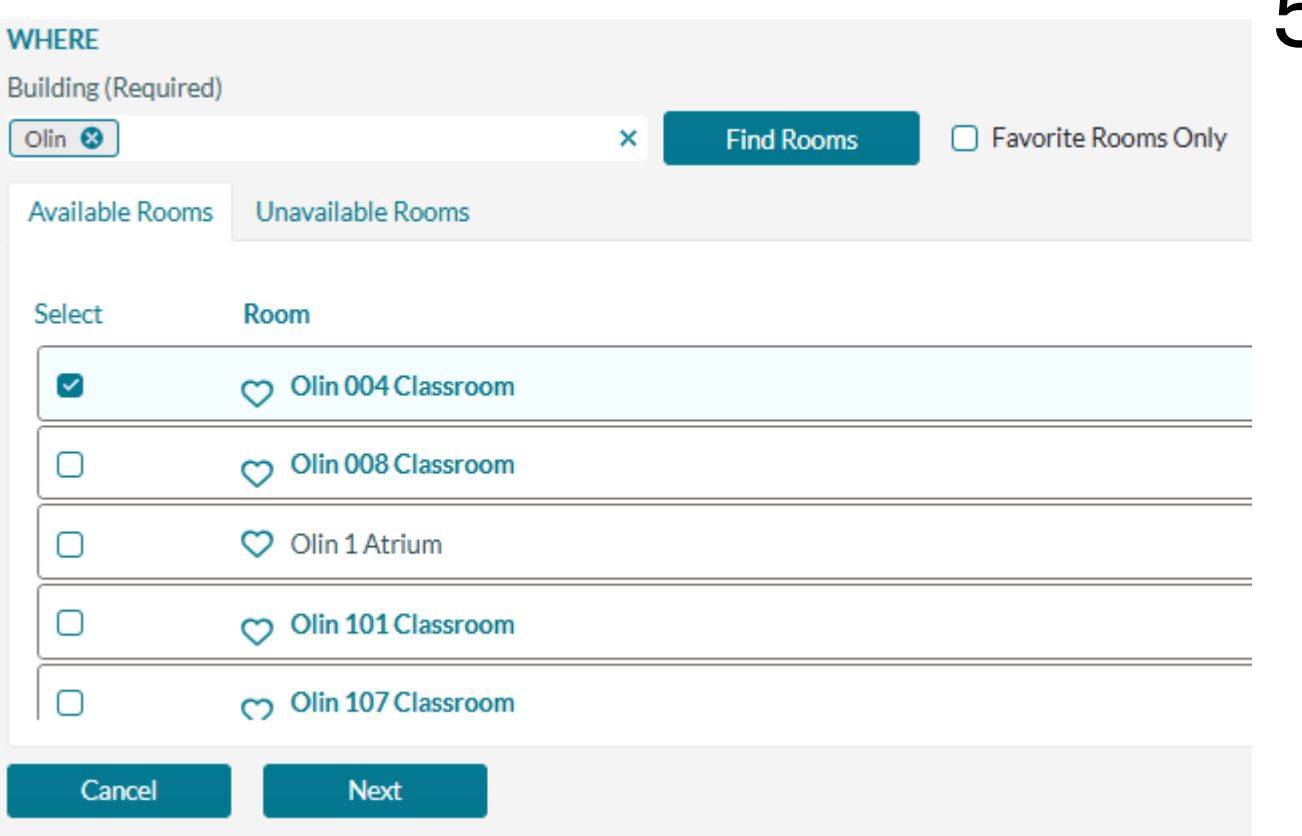

### 5. Input Event Details Cont.

- Select Building from the dropdown list
- Click "Find Rooms"
- A list of available rooms will populate below
  - Check all rooms you would like to book for this timeframe
  - OUnavailable rooms are listed in the next tab and includes why the room is not available to book
- Click "Next"

## Quick Tip

If you want to see room availability before you start creating a new request, try using the Event Book. The Event Book allows you to see room availability for any day.

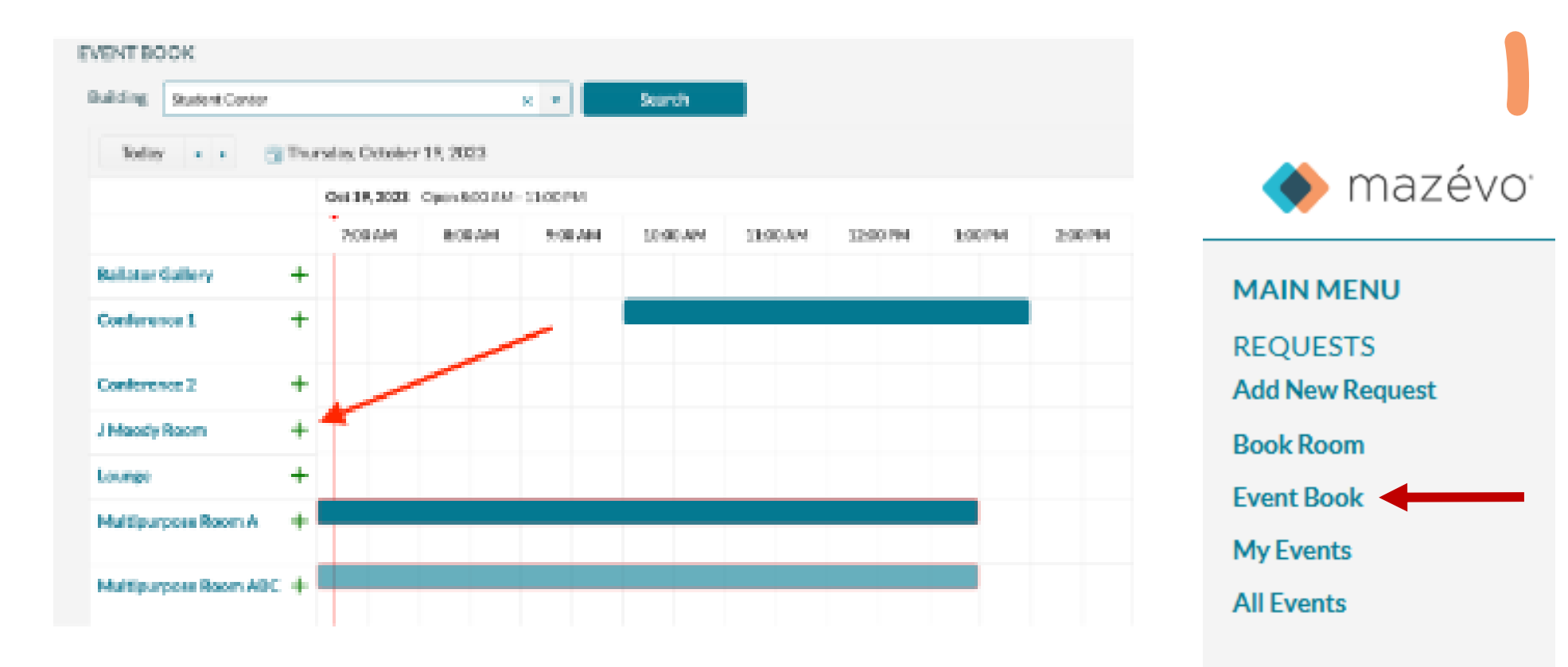

You can quickly create a new request by pressing on the '+' for the room you want to reserve.

#### ADD NEW REQUEST

EVENT INFORMATION: Protocol Team Meeting, WHEN: 11:30 AN

#### SERVICE PROVIDERS

Select
Service Provider

Event Technology

Facilities

Campus Safety Notification (Large Scale Event)

Cancel

# 6a. Select Service Providers (Optional)

- OPTIONAL
  - Select applicable service providers
     Click "Next"

#### Back

RESOURCES

|   | Select                                    | Resource                                                                                            |  |  |  |
|---|-------------------------------------------|----------------------------------------------------------------------------------------------------|--|--|--|
| • | Event Technolog                           | ву                                                                                                  |  |  |  |
|   | •                                         |                                                                                                    |  |  |  |
|   | Ο                                         | Event Technology Other<br>If not listed, please specify in special instructions what else is needed |  |  |  |
|   |                                           | Qty. 1 Four Wireless Microphone Kit (1 Max) Add Notes<br>Up to four wireless microphones            |  |  |  |
|   | Ο                                         | Large Rolling Display (2 Max)<br>A large rolling display for projection                             |  |  |  |
|   | Ο                                         | Large Rolling Speaker (2 Max)                                                                       |  |  |  |
|   |                                           | Loaner Laptop (12 Max)<br>For music, PowerPoint, etc.                                               |  |  |  |
|   | Step and Repeat - Black Repeating (2 Max) |                                                                                                    |  |  |  |
|   | Ο                                         | Step and Repeat - Black Single Logo (1 Max)                                                         |  |  |  |
|   | 0                                         | Chan and Danash (Arkita Danashina (Arkan)                                                           |  |  |  |
|   | Cancel                                    | Next                                                                                                |  |  |  |
|   |                                           |                                                                                                    |  |  |  |

# 6b. Select Services *(Optional)*

• OPTIONAL – this screen will only appear if a service provider is

 $\odot$  Select requested services

Add Notes as needed

OClick "Next"

## 7. Event Questions

- Based on your event details, event questions may appear.
- Answer questions as applicable

 $\odot$  Depending on your answers, additional questions may appear.

Click "Submit"

|     | CTI | ON | C |
|-----|-----|----|---|
| LOE | 211 | UN | 5 |

Cancel

Yes

Are you inviting alumni to participate in your event or program? (Required)

Alumni Engagement Reporting

× •

X T

Are you inviting external guests to your event, meeting, or program? Examples of external guests include: alumni, prospective students, community members, and government officials. (Required)

Yes

Please provide additional information about your external guests. (Required)

Inviting government offices (Rep. Webster) and three alumni

Submit

## Congrats! Your request has been submitted.

## **Checking Your Requests**

• On the main menu, click "My Events"

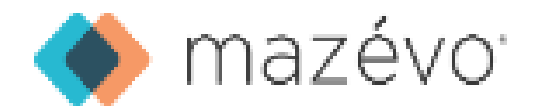

MAIN MENU REQUESTS Add New Request Book Room Event Book

My Events •

All Events

## Checking Your Requests Cont.

- Submitted requests will appear as either Pending or Booked
  - Pending we are working on processing your request! The space is held, but please do not yet proceed with advertising your location.
  - Booked your reservation is confirmed! You should have received a confirmation email from <u>SpaceRequests@ursinus.edu</u>.
- You can also check past events using the "Past Events" tab

| AY EVENTS Show Can |                     |             |            |          |                                  |         |                                |  |
|--------------------|---------------------|-------------|------------|----------|----------------------------------|---------|--------------------------------|--|
| Current Past Ev    | urrent Past Events  |             |            |          |                                  |         |                                |  |
| Q Search my eve    | ents                |             |            |          |                                  |         |                                |  |
| Event (5)          |                     | Date        | Start Time | End Time | Location                         | Status  | Organization                   |  |
| 💼 B6619 TES        | ST PARK             | Sat 1/11/25 | 5:00 AM    | 6:00 AM  | Bomberger - Bomberger 133 Audito | Pending | Conferences and Special Events |  |
| 📩 J1302 TES        | ST                  | Wed 1/15/25 | 3:00 AM    | 4:00 AM  | Olin - Olin 004 Classroom        | Pending | Student Organization           |  |
| 💼 P4516 TES        | ST 2                | Thu 1/16/25 | 3:00 AM    | 7:00 AM  | Residential Common Areas - North | Booked  | Conferences and Special Events |  |
| 📩 M7213 TEs        | st                  | Fri 1/17/25 | 2:00 AM    | 3:00 AM  | Olin - Olin Auditorium           | Pending | Conferences and Special Events |  |
| 💼 W7200 Pro        | otocol Team Meeting | Fri 1/24/25 | 11:30 AM   | 12:30 PM | Olin - Olin 004 Classroom        | Pending | President's Office             |  |